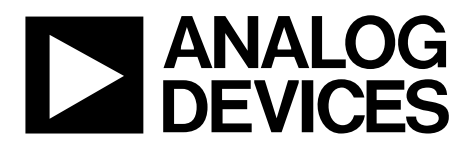

AN-1367 应用笔记

One Technology Way • P.O. Box 9106 • Norwood, MA 02062-9106, U.S.A. • Tel: 781.329.4700 • Fax: 781.461.3113 • www.analog.com

#### ADE7953和ADuCM360之间的I<sup>2</sup>C接口

#### 作者: Fermi Lim, Daniel Kim, Hariharan Mani

#### 简介

本应用笔记说明了如何使用C语言来实现在ADE7953(从机) 和ADuCM360(主机)之间实现I<sup>2</sup>C接口通信。ADE7953是一 个单相电能计量IC,而ADuCM360是一个基于ARM<sup>®</sup> Cortex<sup>®</sup>-M3的微控制器。ADE7953包含8位、16位、24位以 及32位长的寄存器。编写源代码时,必须确保依据寄存器 的地址来识别读/写操作的数据大小。ADE7953数据手册中 的寄存器清单包含全部相关信息。

此应用笔记介绍了ARM Cortex-M3内核和ADuCM360微控 制器(MCU),接着介绍了需要在ADuCM360中完成的初始 化步骤,最后介绍了在ADE7953和ADuCM360之间如何实 现I<sup>2</sup>C接口。在此应用笔记中所描述的示例代码也可以用在 其他基于ARM Cortex-M内核的ADI处理器中。

用于建立I<sup>2</sup>C接口的完整源代码以可下载文件的形式 (AN\_1367\_I2C\_interface.zip)提供,网址为www.analog.com/ ADE7953或www.analogcom/ADuCM360。 本应用笔记说明了如何在Visual C++ 2012集成开发环境(IDE) 中实现源代码,并为ADE7953和ADuCM360之间的I<sup>2</sup>C通讯 端口提供了有用的见解。

验证该源代码需用到下列设备和软件:

- ADE7953和ADuCM360评估模板 (EVM)
- 软件的开发环境: Keil MDK-ARM版本 4.72
- 终端模拟器: Tera Term版本4.79
- IDE: Visual C++ 2012
- 笔记本电脑 (PC)

整个实验环境设置如图1所示。两块评估模板以线相连, 如图2所示。本设置中未考虑使用隔离接口,因此两块模 板都以普通电源供电并共用一根地线。如果要隔离I<sup>2</sup>C接 口,则必须考虑隔离器的传播延迟问题。

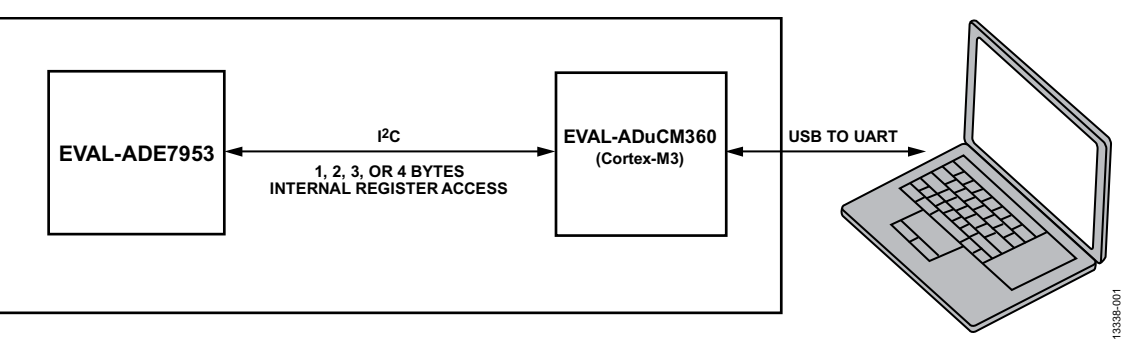

图1. 实验室设置

# 目录

| 简介                           | 1 |
|------------------------------|---|
| 修订历史                         | 2 |
| 设置说明                         | 3 |
| ARM Cortex-M3内核与ADuCM360 MCU | 5 |

#### 

#### 修订历史

2015年9月—修订版0: 初始版

### 设置说明

终端模拟器软件Tera Term(版本4.79)被用于通过ADuCM360 读取ADE7953寄存器的信息或向其写信息。这一通用的异 步接收器/发射器(UART)通信接口被用在ADuCM360和电 脑之间,用于发送和接收读/写的命令和数据。Tera Term(版 本4.79)软件(包括为基于接口的UART通信完成源代码的示 例)可从各种资源免费获取,其中包括OSDN公司。 图3显示的是终端窗口,通过此窗口,示例代码的获取和设置命令被用于访问ADE7953寄存器。这两个命令的语法是

- 设置REG\_ADDR值 设置命令采用特定值对位于REG\_ADDR的寄存器进行 写入。
- 获取START\_REG\_ADDR REGISTER\_NUMBER 获取命令读取从START\_REG\_ADDR地址开始、连续 REGISTER\_NUMBER数量的寄存器内容。待读取寄存器 位置的数量由REGISTER\_NUMBER决定。

该源代码的独特性在于,即使不知道每个寄存器的数据大小,它也允许电脑与ADE7953通信,这是因为寄存器的查找表已被使用。

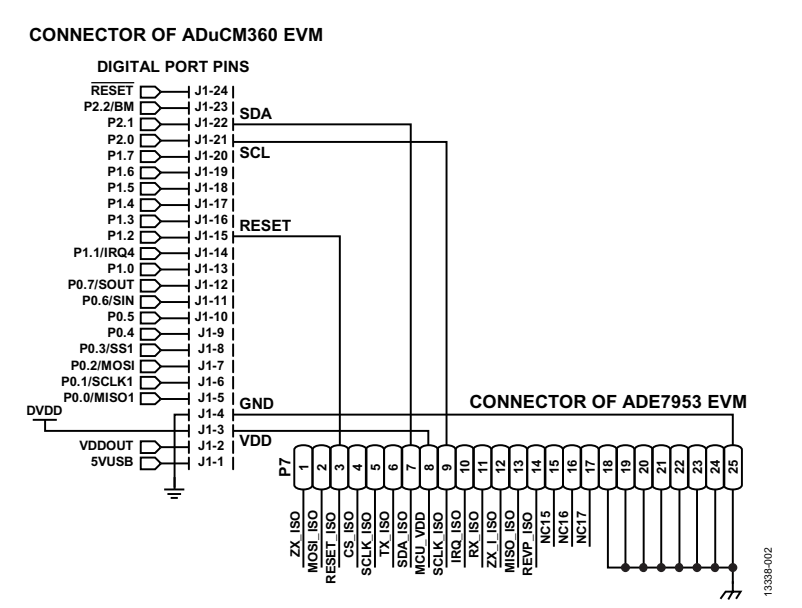

图2. ADuCM360 EVM与ADE7953 EVM之间的连接

# ADDRESSES OF ADE7953

|                           |           | W COM13115200bau             | 1 - Tera Term VI |                |                 |                |            |             |            |                              |       |  |
|---------------------------|-----------|------------------------------|------------------|----------------|-----------------|----------------|------------|-------------|------------|------------------------------|-------|--|
|                           |           | File Edit Setup Co           | ntrol Window H   | elp            |                 |                |            |             |            |                              |       |  |
|                           |           |                              |                  |                |                 |                |            |             |            |                              |       |  |
|                           |           | LoveJongSu/I2C1              | get 0x0 0xa      |                |                 |                |            |             |            |                              |       |  |
|                           |           | 0×00000000                   | 0x00000000       | 0×00000000     | 0x00000000      | 0x00000000     | 0×00000040 | 0x00000000  | 0x00000000 | 8×86888668                   |       |  |
|                           |           | 0×0000008                    | 0×00000000       | 0×00000000     |                 |                |            |             |            |                              |       |  |
|                           |           | LoveJongSu/I201              | get 0x100 0x1    | 0.             |                 |                |            |             |            |                              |       |  |
|                           |           | 0×00000100                   | 0×0000ffff       | 0×00000000     | 0×00088004      | 0x0000003f     | 0×0000003f | 0×00000000  | 0×00000000 | 0×80000300                   |       |  |
|                           |           | 0×00000108                   | 0×00000000       | 0×00000000     | 0x00007fff      | 0x00007fff     | 0×00000000 | 0x00000c54  | 0x00000000 | 0×00000000                   |       |  |
|                           |           | LoveJongSu/1201              | get 0x200 0x2    | 0              |                 |                |            |             |            |                              |       |  |
|                           |           | 0×00000200                   | 0x00000000       | 0x003f0000     | 0x00000000      | 0x0000e419     | 0x0000e419 | 0x000000000 | 0x00000000 | 0x0000000x0                  |       |  |
|                           |           | 0×00000208                   | 0x00000000       | 0×00000000     | 0x00000000      | 0x00000000     | 0×00000000 | 0×00000000  | 0×00000000 | 00000000x0                   |       |  |
|                           |           | 0×00000210                   | 0x00000000       | 0x00000000     | 0x00000000      | 0x00fffffff    | 0x00000000 | 0x000000000 | 0x00fffb3a | 0x00fff273                   |       |  |
|                           |           | 0×00000218                   | 0x00000385       | 0x00fffe14     | 0x00000e14      | 8x00001946     | 0x000006ed | 0x000006ed  | 0x00000000 | 0x00000000                   |       |  |
|                           |           | LoveJongSu/1201              | get 0x300 0x2    | 0              |                 |                |            |             |            |                              |       |  |
|                           |           | 0×00000300                   | 0x00000000       | 0x003f0000     | 0x00000000      | 0x0000c419     | 0x0000e419 | 0x00000000  | 0x00000000 | 00000008×8                   |       |  |
|                           |           | 0×00000308                   | 0×00000000       | 0×00000000     | 0×00000000      | 0x00000000     | 0×00000000 | 0x00000000  | 0×00000000 | 0x80000000                   |       |  |
|                           |           | 0×00000310                   | 0x00000000       | 0×00000000     | 0x00000000      | 0xfffffffff    | 0×00000000 | 0x00000000  | 0xfffffbf7 | 8xffffef2f                   |       |  |
|                           |           | 0×00000318                   | 0xffffffe12      | 0xfffffeb6     | 0x00000e69      | 0x00001994     | 0x000006ed | 0x000006ed  | 0×00000000 | 00000000x0<br>(              |       |  |
|                           |           | LoveJongSu/I2C1<br>0x0000123 | 1<br>4           |                | REGIS           | TER VALU       | IES OF AI  | DE7953      |            |                              |       |  |
|                           |           | - 1. I2C test                | on ADE7953 S1    | ave and ADuCH  | 060/361 Haster  |                |            |             |            |                              |       |  |
|                           |           | > Write 0x                   | 1234 16-bit d    | ata into 0x100 | ADE7953 inter   | nal register - |            |             |            |                              | 03    |  |
|                           |           | > After re                   | ading 0x100 A    | DE7953 interna | al register, st | IOW            |            |             |            |                              | 38-00 |  |
|                           |           | LoveJongSu/ADE7              | 9531             |                |                 |                |            |             |            |                              | 133   |  |
|                           |           |                              |                  | 图3             | 显示使用            | 获取命令           | 的终端窗       | П           |            |                              |       |  |
| COM10/1152000aud          | Tera Terr | TV                           |                  |                |                 |                |            |             |            |                              |       |  |
| Ele Edit Ester for        | rera ren  | hints.                       |                  |                |                 |                |            |             |            |                              |       |  |
| File Edit Setup Cont      | rol Wind  | ow Help                      |                  |                |                 |                |            |             |            |                              |       |  |
|                           |           |                              |                  |                |                 |                |            |             |            |                              |       |  |
| LoveJongSu/ADE795         | 3]set     | 0x100 0x3456                 | 5                |                |                 |                |            |             |            |                              |       |  |
|                           |           |                              | 7                |                |                 |                |            |             |            |                              |       |  |
| LoveJongSu/ADE795         | 3lget     | 8×100 8×10                   |                  |                |                 |                |            |             |            |                              |       |  |
| the second and a start in |           | in la nas                    |                  | A 44444        | A.A.S           |                | A 444      | 00000       | * ******   | 127 - 12672)<br>127 - 12672) |       |  |

8x00000100 0x00003456 8×80808888 0x00000108 0x00000000 0x00000000 0x00001c71

图4.显示使用获取和设置命令的终端窗口

0x00007fff

0x0000afcf

0x00000000

0x000055be

13338-104

0x00000000

#### ARM CORTEX-M3内核与ADUCM360 MCU

ARM Cortex-M3内核是基于ARMv7-M架构。Cortex-M系列 主要用于嵌入市场、所需的内核时钟频率低于300 MHz的应 用中。大部分嵌入式应用(例如交流电动机控制和其他简单 的家用电器)并不需要如内存管理单元(MMU)和NEON<sup>™</sup>一类 的复杂功能,使Cortex-M系列成为不错的选择。Cortex-M 内核的架构要比其他Cortex系列简单。

Cortex-M内核系列包含以下独特功能:

- 固定的存储图谱
- 通用嵌套矢量中断控制器(NVIC)
- 仅支持 Thumb\*-2指令组

为一个Cortex-M系列MCU写的代码易于修改并可用于另一 个Cortex-M系列MCU,即使它来自另一家供应商。而且, ARM免费为广泛的应用提供有用的Cortex微控制器软件接 口标准(CMSIS)软件。

图5对Cortex-M系列内核的固定存储图谱与ADuCM360的 固定存储图谱进行了比较。

如图5所示, ADuCM360包含适用于Cortex-M系列、基于固 定存储图谱的8 kB SRAM和128 kB闪存盘/EE存储器。所有 ADuCM360外围设备均被映射至0x40000000至0x4004FFFF 地址范围。0xE000E000 - 0xE000EE000的地址范围适用于 Cortex-M内存映射寄存器(MMR); 0x4000000 - 0x4004FFFF 地址范围适用于ADuCM360 MMR。 注意以下有关NVIC的信息:

- Cortex-M内核系列只有一种核心中断,而较老的ARM 内核有快速中断和正常中断两种中断。
- 两组寄存器可用:中断使能寄存器(ISER)和中断除能寄 存器(ICER)。

一般来说,如UART和I<sup>2</sup>C一类的外围设备自身都具有寄存 器,可以禁用/启用中断。根据ISER/ICER值,在每台外围 设备传输的中断中,只有一种能到达MCU核心。ISER处于 0xE000E100 - 0xE000E13C地址范围, ICER处于0xE000E180 -0xE000E1BC地址范围。使用Cortex-M系列MCU时,请按 需要更改ISER和ICER。在所有可用的IDE工具中,Keil MDK-ARM和IAR Embedded Workbench®最受欢迎。当可执 行文件在指定的代码尺寸限制内时,这两种工具都可使 用。Keil MDK-ARM IDE用于设置此应用笔记的实验环境。 要在IAR Embedded Workbench IDE中使用来自可下载文件 AN\_1367\_I2C\_interface.zip中的代码,则必须更改 ADuCM360StartUp.s文件。将IDE从Keil MDK-ARM转入 IAR Embedded Workbench或从IAR Embedded Workbench转 入Keil MDK-ARM时,只需更改汇编指令,无需更改指令 组,这是因为汇编指令由汇编器决定,而指令组由MCU内 核决定。

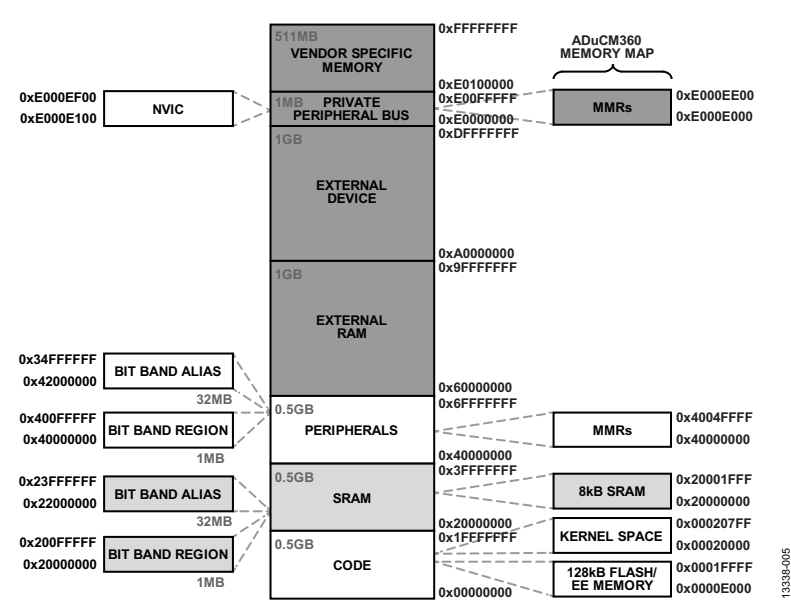

图5. Cortex-M和ADuCM360的存储图谱比较

图6和图7分别显示了Keil MDK-ARM和IAR Embedded Workbench IDE各自的工具链。在图6中,以灰色阴影显示 armcc、armasm和armlink,表示它们分别构成C/C++编译 器、汇编器和链接器。在图7中,同样以灰色阴影显示 iccarm、iasmarm和ilinkarm,表示它们分别是编译器、汇 编器和链接器。 图8显示了ADuCM360的架构。在ADuCM360的外围设备中, 只有I<sup>2</sup>C、UART和GPIO用于与ADE7953和电脑进行通信。

首先,将UART配置为与电脑通信,然后将I<sup>2</sup>C配置为接口与ADE7953通信。

尽管本应用笔记的重点讲述I<sup>2</sup>C接口,但可下载文件 AN\_1367\_I2C\_interface.zip提供的示例代码中也包含可用于 UART接口和GPIO的模块程序。

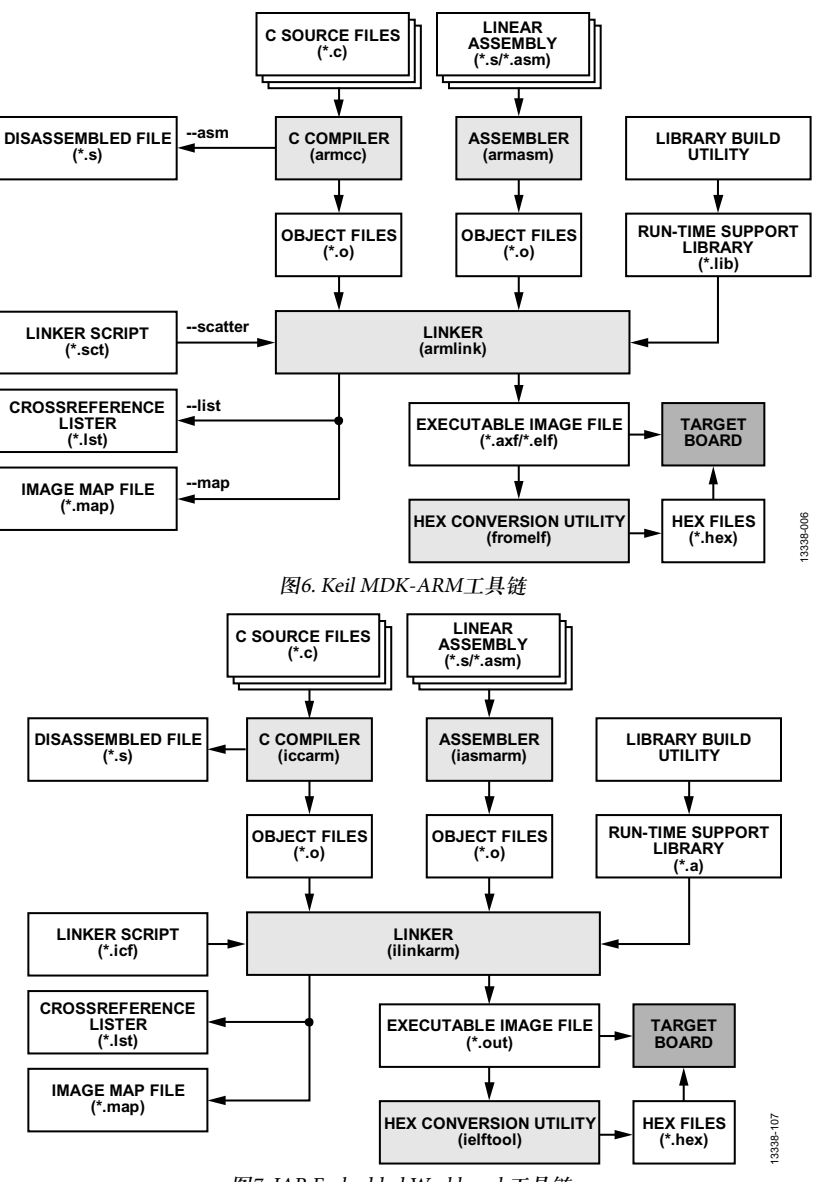

图7. IAR Embedded Workbench工具链

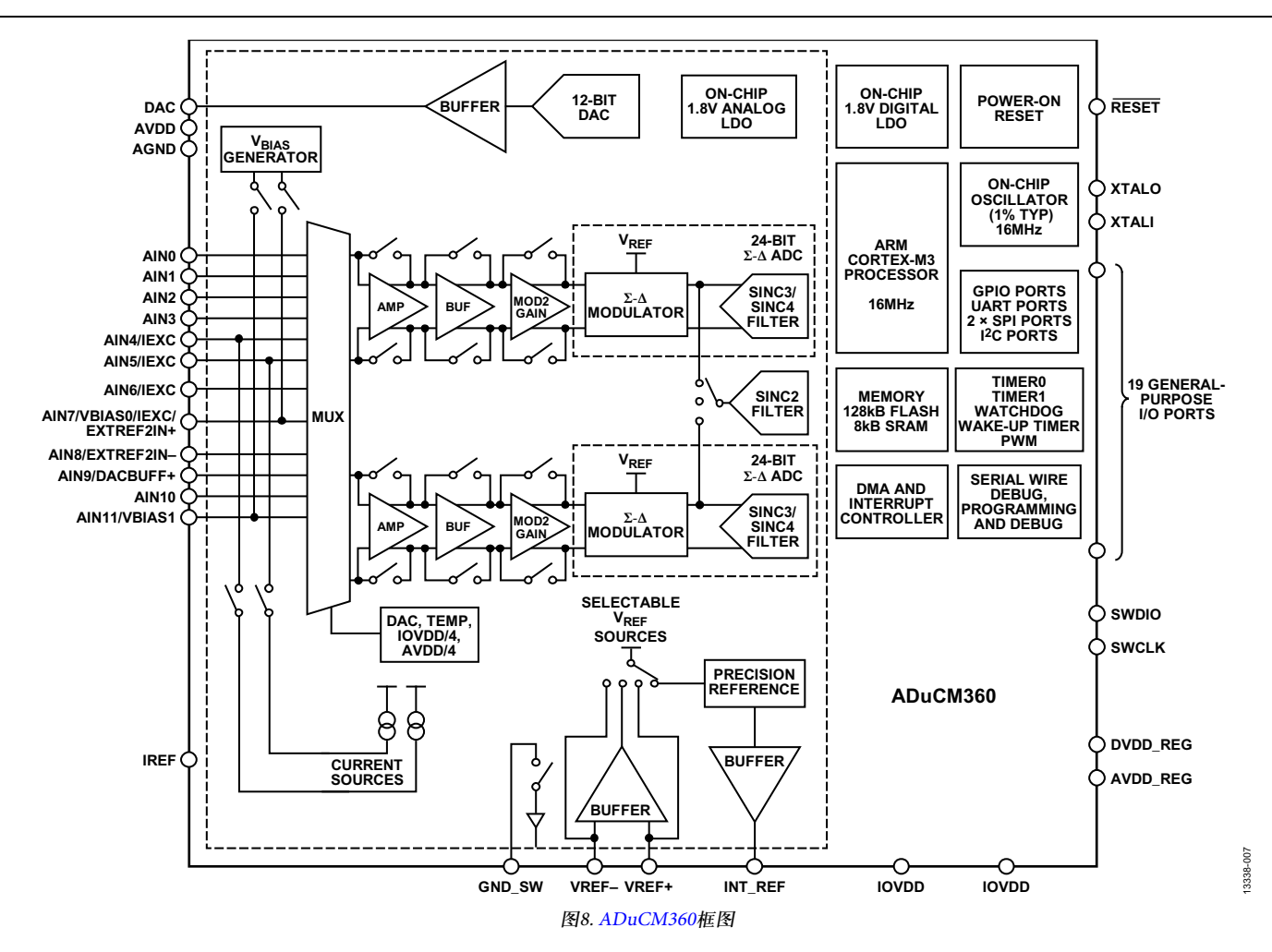

### 初始化适用于UART和I<sup>2</sup>C的ADUCM360

开发任意嵌入式C代码时,首先要禁用看门狗定时器看门 狗定时器,然后按照需要为内核和外围设备配置时钟。

看门狗定时器在执行任何复位操作之后都会自动启用。要 禁用ADuCM360的看门狗定时器,在T3CON[5]中写入 0'b0,这是看门狗定时器的使能位。

// Step 1. Disable the watchdog timer.

\*pT3CON=0x0;

然后,配置UART、I<sup>2</sup>C和Cortex-M3内核的时钟。图9和图 10显示了如何配置UART和I<sup>2</sup>C的时钟。将内核时钟配置为 16 MHz, 然后相应设置UART和I<sup>2</sup>C接口的控制寄存器。通 过CLKCON1选择I<sup>2</sup>C系统分频比时,确保内核的时钟频率 低于或等于I<sup>2</sup>C系统时钟的分频比,也就是说,HCLK≤ I2CCLK。此情况适用于时钟可由CLKCON1划分的所有外 围设备来说。如果外围时钟较慢,则连接至外围设备的时 钟会被封闭,造成外围设备不工作。欲了解更多信息,请 参考ADuCM360/ADuCM361硬件用户指南。

如图9所示,电脑的UART接口的设置传输速率为115,200 bps。 因此,请相应配置Tera Term工具。参考名为"MyTera\_ Setup2014.INI"的Tera Term项目文件,该文件可从可下载 文件AN\_1367\_I2C\_interface.zip中获取。

要使用Tera Term项目文件,请如图11所示,从设置菜单中 选择还原设置。然后,从电脑的存储位置中选择MyTera\_ Setup2014.INI项目文件。

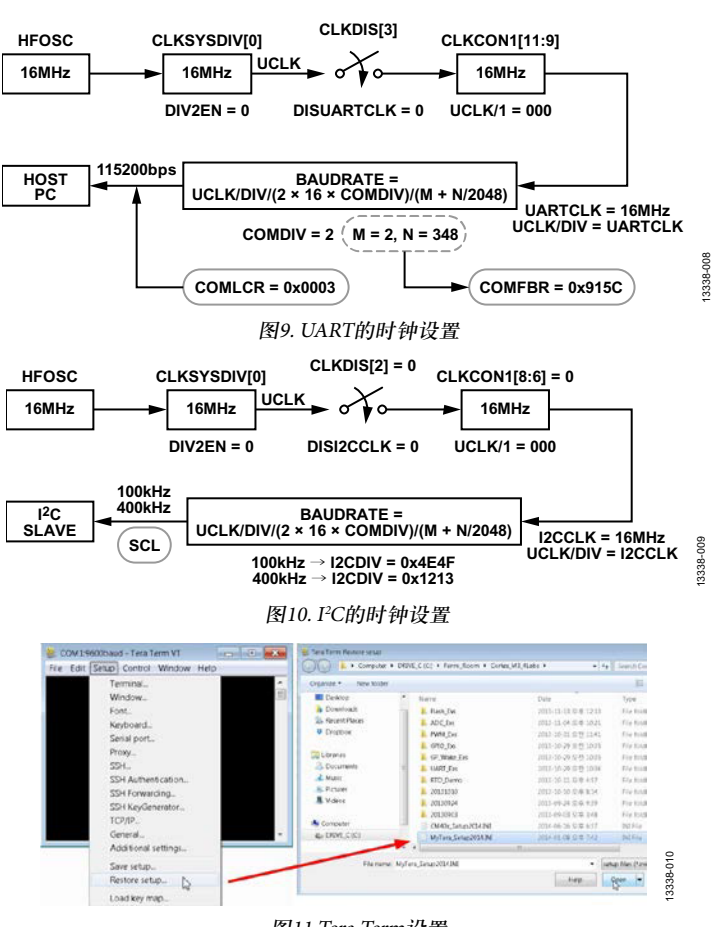

图11.Tera Term设置

从ADuCM360\_I2C\_AppNote.c文件(从可下载文件AN\_1367\_ I2C\_interface.zip)中提取的以下C代码说明了如何配置 UART接口。代码中的所有变量表示的是与时钟、GPIO和 UART相关的MMR。

// 第2步: 配置时钟。

// UART速率为115,200 bps:

UCLK/DIV=16MHz。

- \*pCLKDIS=0x03F7;
- \*pCLKSYSDIV=0x00;
- \*pCLKCON0=0x0000;

\*pCLKCON1=0x0000;

// 第3步:设置选定UART的行为。

\*pCOMCON=0x00;// UART外围设备已启用。

// P0.2是UART的发射率, P0.1是UART的接受率。

\*pGP0CON=0x003C;

\*pCOMDIV=0x0002; // COMDIV = 2;

\*pCOMFBR=0x915C; // Set to 115,200 bps

// WordLength = 8 bits, stop bit = 1 bit, no parity check.
\*pCOMLCR=0x0003;

// COMTX and COMRX are enabled; COMIEN[1] = COMIEN

[0] = 1

\*pCOMIEN=0x0003;

UART的中断使能寄存器COMIEN仅适用于UART外围设备的中断(欲了解更多信息,请参考ADuCM360/ADuCM361 硬件用户指南)。对于中断将传输至Cortex-M3内核的UART 发射器(Tx)/接收器(Rx),如下所示设置相应的ISER:

// ISER = 0xE000E100; enabling UART interrupt.
write\_reg(0xE000E100,0x00020000);

区分中断和例外情况非常重要。例外情况可归类为同步或 异步。任何系统故障一般都可称为同步例外,而中断则是 异步例外。在ADuCM360的中断矢量表中,UART排在第 17位。因此,要启用UART中断,请将ISER的0xE000E100 地址位置设置为0x00020000。同样,要启用I<sup>2</sup>C中断,请将 ISER如下设置:

OldRegVal=read\_reg(0xE000E100);

RegVal = OldRegVal | 0x00200000; // for I2C write\_reg(0xE000E100,RegVal); //ISER = 0xE000E100; 然后,初始化ADuCM360 I<sup>2</sup>C外围设备。ADE7953一直是从机,因此必须将ADuCM360配置为主机。

作为主装置,ADuCM360中可用的I<sup>2</sup>C模式包括

- 标准模式: 100 kHz 首先设置CLKSYSDIV[0]=0, CLKCON1[8:6]=000, 然后 设置I2CDIV[15:8]=0x4E, I2CDIV[7:0]=0x4F
- 快速模式: 400 kHz 首先设置CLKSYSDIV[0]=0, CLKCON1[8:6]=000, 然后 设置I2CDIV[15:8]=0x12, I2CDIV[7:0]=0x13

图12显示了SCL在标准模式下的生成方式。

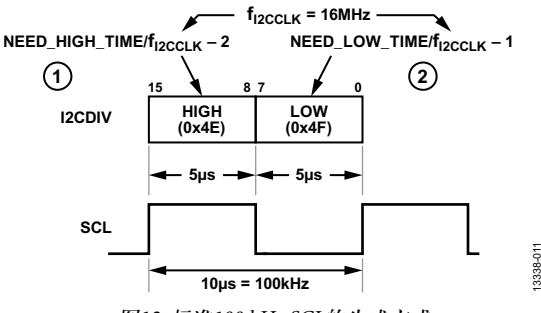

图12. 标准100 kHz SCL的生成方式

如图10和12所示, f<sub>I2CCLK</sub>为16 MHz, 如果CLKSYSDIV[0]=0 和CLKCON1[8:6]=0被初始化, SCL的比特率f<sub>SCL</sub>则使用以下 公式予以计算:

$$f_{SCL} = \frac{f_{I2CCLK}}{(Low + High + 3)} [Hz]$$

其中:

Low指的是SCL的低速时段,这是由I2CDIV[7:0]设定的。 High指的是SCL的高速时段,这是由I2CDIV[15:8]设定的。

在标准模式中,I2CDIV[7:0]被设置为0x4F(0d'78),I2CDIV [15:8]被设置为0x4E(0d'79)。使用这些数字就能获得100kHz 的SCL时钟频率。

为了在Visual C++中使用此代码,则增加以下说明:

#ifdef FermiEmulation\_Mode

// to initialize all of the ADuCM360 register set.

ADuCM360\_RegsInit();

#endif

欲了解更多有关此示例代码的信息,请参考I<sup>2</sup>C接口: ADuCM360和ADE7953部分。此示例代码是基于超环架构 的。因此,这种代码类型无法处理多任务。通过Tera Term 工具使用菜单使得任何图形用户界面(GUI)元件可由Visual C++或Visual Basic轻松实现。大部分工厂自动化系统使用这 一方法。

#### I<sup>2</sup>C接口: ADUCM360和ADE7953

通过SCL和SDA两点实现I<sup>2</sup>C接口。(注意,在此部分中,多 功能引脚(例如P2.0/SCL/UARTCLK)都是因与某一功能(例 如SCL)相关才被引入的。

- SCL:串行时钟引脚。只有主机才能生成I<sup>2</sup>C时钟,SCL 可用在标准模式或快速模式中。
- SDA: 串行数据引脚。

SCL和SDA均为双向,必须用一个上拉电阻器连接到正极 电源。尽管在本例中SCL是由ADuCM360生成,但理论 上,它可以是双向的,因为ADuCM360的I<sup>2</sup>C接口可以设置 为从属接口。ADE7953的I<sup>2</sup>C接口只能被用作从属接口。

注意,ADE7953在SCL和SDA边缘之间最低要求有0.1 µs的 延时,查看数据手册中的t<sub>HD;DAT</sub>规格。ADE7953数据手册还 列出了其他必须保持的正时规格。

图14所示为一个典型I<sup>2</sup>C传输序列。

ADuCM360有两个I<sup>2</sup>C接口:一个是通过P0.1/SCLK1/SCL/ SIN与P0.2/MOSI1/SDA/SOUT引脚,另一个是通过P2.0/SCL/ UARTCLK与P2.1/SDA/UARTDCD引脚。在此例中,使用的 是P2.0/SCL/UARTCLK和P2.1/SDA/UARTDCD引脚。

// P2.0/SCL/UARTCLK 被用于 SCL, P2.1/SDA/UARTDCD 被用于 SDA。

\*pGP2CON |= 0x05;

// Master Enable, Tx/Rx Request Interrupt Enable.

\*pI2CMCON = 0x131;

每个从设备都有一个I<sup>2</sup>C操作地址,主设备可利用此地址 识别从设备,该地址由供应商设定。例如,ADE7953地址 为0x38。 I<sup>2</sup>C寻址类型可为7位或10位。根据ADE7953的寻址类型, 本例使用7位寻址。

如图13所示, ADuCM360的I<sup>2</sup>C接口具有2字节发射和接收 FIFO方案。

核心时钟和外围时钟通常是不同的。如果数据从一个时钟 域传输至另一个时钟域,则可能因通信过程中的错误出现 压稳定性。为了避免这一情况,通常使用FIFO或双端口 RAM。使用组合逻辑无法解决亚稳定性问题。

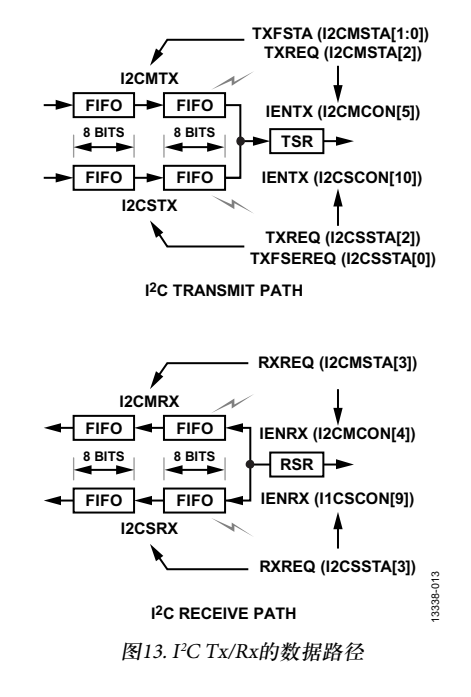

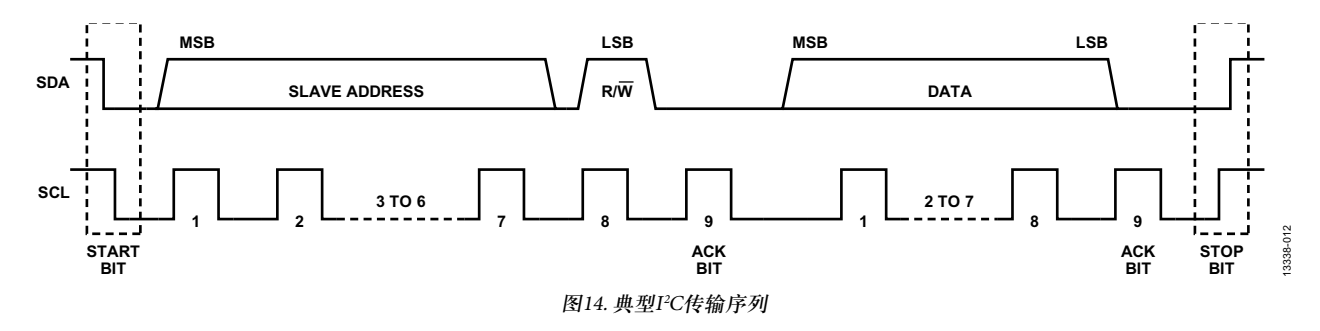

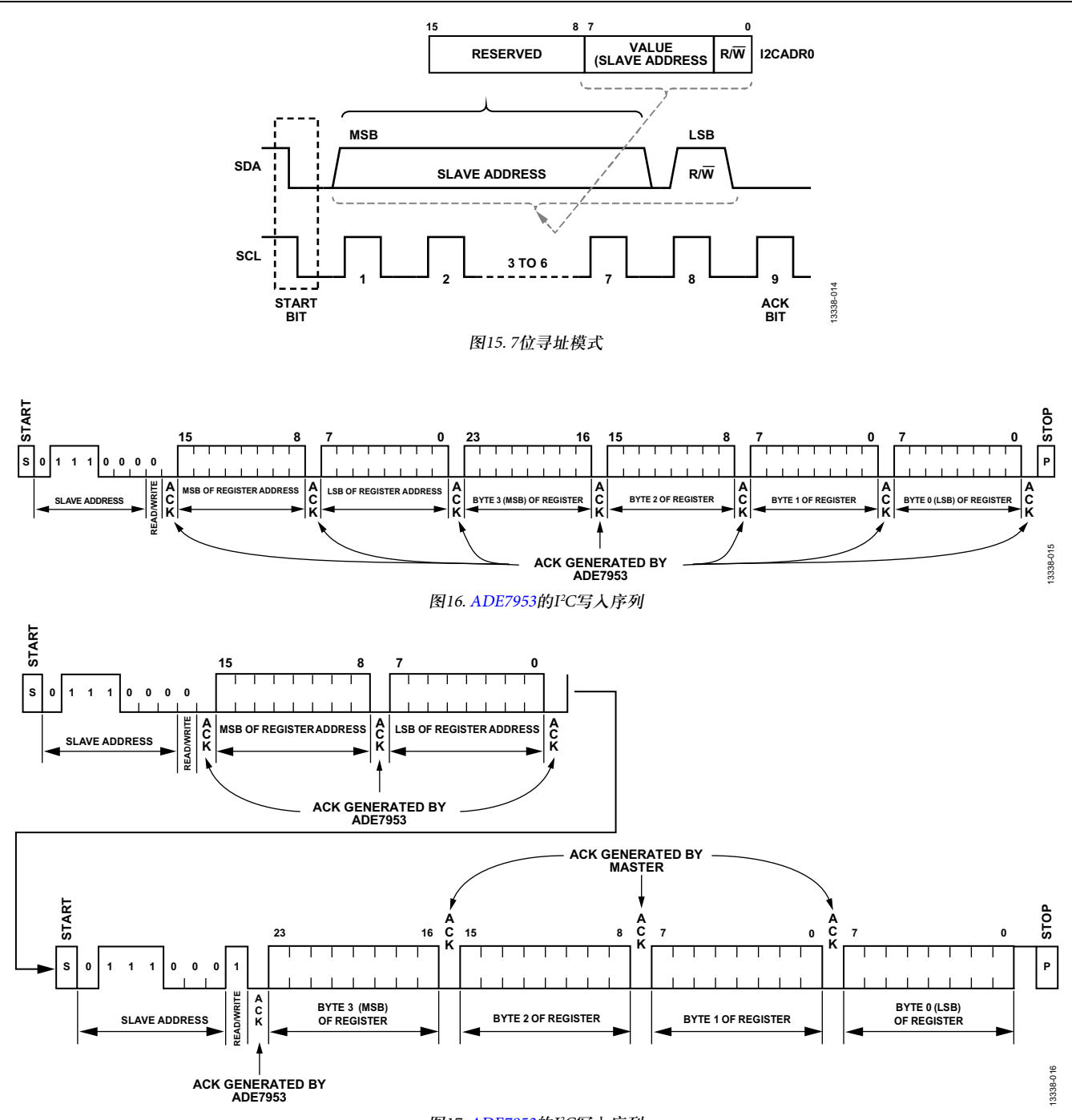

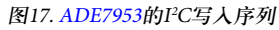

图15显示了主设备如何将7位地址(Bits[7:1])和方向(读取和 写入)位(Bit 0)发送至从设备。

I2CADR0寄存器保存从设备地址和方向位。

ADE7953的I<sup>2</sup>C接口支持的最高串行时钟频率为400 kHz。

图16和图17分别显示了ADE7953的I<sup>2</sup>C写入和读取操作。

ADE7953 I<sup>2</sup>C地址为0b'0111000x, x是个方向位。0表示写操作, 1表示读操作。

当主设备发出一个7位设备地址且方向字节设为0(即0x70) 时,启动ADE7953的写操作。之后是一个16位内部寄存器 地址。每接收到一个字节,ADE7953就会向主机发出一个 应答。主机随后发送寄存器数据,第一个是MSB。数据的 长度可以是8位、16位、24位或32位,具体取决于寄存器本 身。最后一个字节传输完成后,主机发出停止条件,总线 返回空闲状态。

```
编写源代码时,重要的是要了解如何在目标设备上执行PC。
```

下列代码片段代表的是ADE7953 I2C的写操作:

void I2C\_Write\_ADE7953(void)

```
{
```

int i=0;

if (((I2CMasterTxDat[0] >4) && (I2CMasterTxDat[0] <= 6))||((I2CMasterTxDat[0] >9))) {

printf("The specified ADE7953 register address is out of range\n");

} else {

```
ReadFlag=0;
```

uiMasterTxIndex = 0;

// Master case : send 1st data.

```
*pI2CMTX =
```

I2CMasterTxDat[uiMasterTxIndex++];

I2cMWrCfg(0x70);

while (!ucComplete){}
ucComplete = 0;

```
}
```

前面代码中的假设条件是基于ADE7953地址范围。寄存器 地址的MSB决定地址是否超出范围。参考ADE7953数据手 册和ADE7953评估板用户指南了解更多信息。

I2cMWrCfg(0x70)程序如图15和图16所示,向ADE7953发送 0x01110000 (0x70)。

每收到一个字节,ADE7953都会向主机应答,ADuCM360 都会生成一个I<sup>2</sup>C接口,以调用在ADuCM360\_Test\_Lib.h文 件中找到的I2C0\_Master\_Int\_Handler函数,这会改变前面 代码的ucComplete值。如果ucComplete值改变,I2C\_ Write\_ADE7953()会退出当型循环并继续向ADE7953发送一 个字节。

往任何ADE7953寄存器中写入时,必须确保数据长度匹配 寄存器的描述。从ADE7953 IC中回读信息时,这一观念也 同样适用。I2C0\_Master\_Int\_Handler函数在写操作和读操 作中都会考虑寄存器数据的长度。

在代码中存在错误,尤其是针对初始项目或使用新IC时, 使用Visual C++调试程序帮助调试。使用Visual C++调试程 序也能帮助用户理解代码是如何工作的。

一般来说,嵌入式代码涉及物理地址,但Visual C++只能 解读由操作系统(OS)的MMU分配的虚拟地址。程序运行 时,虚拟地址可能改变。Cortex-M系列微控制器不包含一个MMU,因此,基于Cortex-M内核的MCU不能被轻易迁移到(例如)Windows\*CE或Linux\*OS中。要学习如何利用 Visual C++与嵌入式C代码,请参考利用Visual C++仿真嵌入式C代码章节。"

#### 利用Visual C++仿真嵌入式C代码

在Visual C++中完成整个C代码之后,要为ADuCM360生成 一张可执行的图形,请在Keil MDK-ARM或IAR Embedded Workbench IDE中执行重建。因为示例代码中的以下C/C++ 预编译器指令,这种重建是可行的:

#ifdef FermiEmulation\_Mode

// to initialize all of the ADuCM360 register set.

ADuCM360\_RegsInit();

#endif

在使用Visual C++ 2012调试程序工具时,以下这种逐步进行的步骤有助于理解调试过程。注意,以下方法可用于任何 Visual Studio版本。

1. 如图18所示, 创建一个新项目。

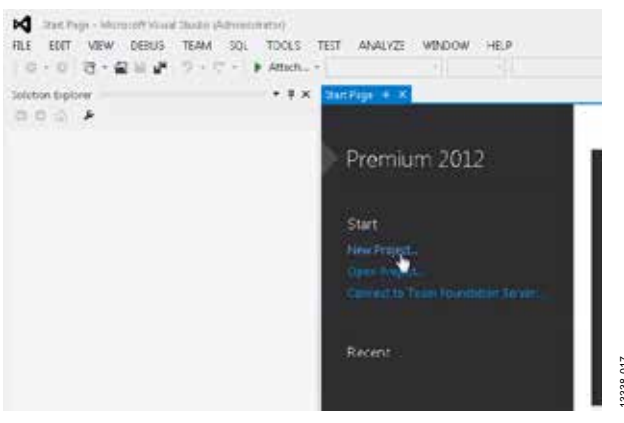

图18. 创建新项目

2. 如图19所示,选择Empty Project。

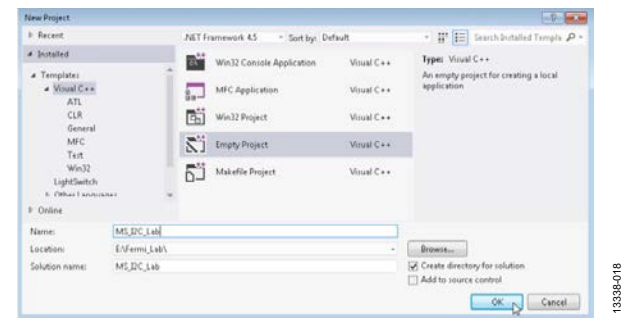

图19. 选择Empty Project

 如图20和图21所示,将所有样本文件和现有项目添加到 该项目中。

| i Soloten Eip                         | latte (CBE+)                                                                                                    | - P.+                                                                                                    |                                                                                                    |
|---------------------------------------|----------------------------------------------------------------------------------------------------|----------------------------------------------------------------------------------------------------|----------------------------------------------------------------------------------------------------|
| lolution 'Mil                         | DC_Luk' (1 project)<br>do                                                                                                    |                                                                                                    |                                                                                                    |
| Entition                              | r cebindeucies                                                                                                    |                                                                                                    |                                                                                                    |
| Source                                | <ul> <li>Stope to This</li> <li>Stope to This</li> <li>Stope to This</li> <li>New Solution I</li> <li>A Cut</li> <li>Copy</li> <li>Stope</li> <li>Stope</li> <li>Delex</li> <li>Delex</li> <li>Delex</li> </ul>                                                                                                    | Chi+Shift+K<br>biptore View<br>Chi+K<br>Chi+C<br>Chi+C<br>Doi<br>F2                                                 | Image: Second State     Constrained       Image: Second State     Second State       Image: Second State     Second State |
| MURCUM<br>EXT VE<br>• 0 VE            | P Properties<br>Wasenath Vision Touris<br>w Phote CT Build                                                                                                    | 图20. 添加样本。<br>Cheminania<br>C DEBUG TEAM SQL Ti<br>I Lack Windows Debugg                                            | 文件<br>Tools Test Analyzz Waxoow HELB<br>pr + duas - Dalag - Wint                                                          |
| MURCUM<br>ENT VE<br>- D ED<br>- C EDA | Properties  Horsenall Visual Incide  PROSECT BUEL  Call and Proceeding Series ANELDO  Proceeding Series ANELDO  Proceedin | 图20. 添加样本。<br>Chernenseter<br>C DESUS TEAM SQL TO<br>C + Leas Workson Debugg<br>Class<br>+ DCAcollets +             | 文件<br>COLS TEST ANALYZS WOMOOW HELP<br>pr + duts - Daning - Wen<br>- teal Tenned DC Annotem                               |
|                                       | Propertier  HorsendPrinae Inde PROFCT Build  Electrogitem NPLOC                                                                                                    | 图20. 添加样本。<br>C DEELUS TEAM SQL TI<br>C DEELUS TEAM SQL TI<br>C b Lack Windows Debugg<br>C Deb<br>E b DC.Acediate b | 文件<br>COLS TEST ANALYZE WOMOOW HELP<br>pr + duts - Danug - Wen<br>+ 4p Encode Of AppMan                                   |

图21. 添加现有项目

#### 4. 如图22至图25所示,更改某些属性。

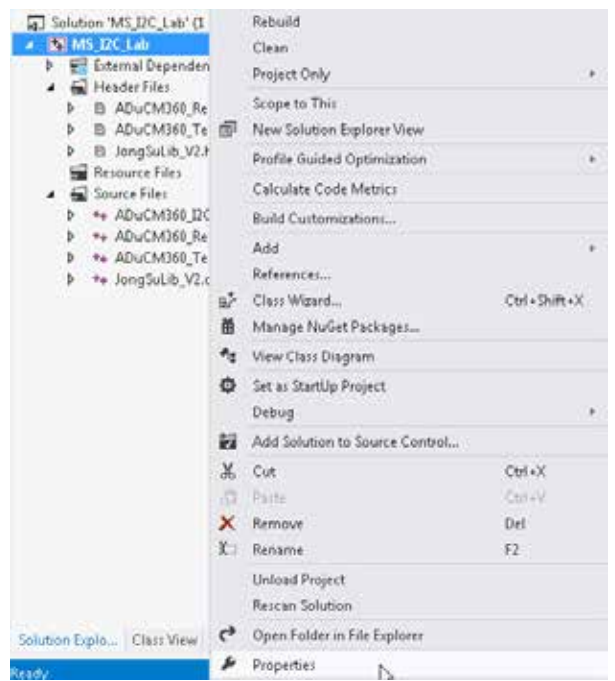

 在C/C++下选择包含示例代码的文件夹。点击Additional Include Directories。参考图23和图24。

| onfiguration: Ac                                                                                                    | ctive(Debug)                                                                           |                                                                                        | Platform:                                                                                                    | Active(Win32)                                                                                                   | •                                                                                  | Configuration Manager |
|----------------------------------------------------------------------------------------------------|----------------------------------------------------------------------------------------|----------------------------------------------------------------------------------------|----------------------------------------------------------------------------------------------------|----------------------------------------------------------------------------------------------------|------------------------------------------------------------------------------------|-----------------------|
| <ul> <li>Common Prop.</li> <li>Configuration 1<br/>General<br/>Debugging<br/>VC++ Direc</li> <li>C/C+-</li> <li>General<br/>Optimiz<br/>Preproc<br/>Code G<br/>Languag<br/>Precom</li> </ul> | erties<br>Properties<br>tranies<br>conton<br>x3200<br>eneration<br>ge<br>guied Headers | Additio<br>Debug<br>Comm<br>Consur<br>Suppre<br>Warnio<br>Treat W<br>SDL ch<br>Multi-p | inel Proclassi<br>inal Russing I<br>Information<br>on Languag<br>me Window<br>is Startup B<br>ig Level<br>Annings As<br>ecks<br>inocessor Co | Intercontes<br>Directories<br>Format<br>e RunTime Support<br>Runtime Extension<br>anner<br>Errors<br>impilation | Program Ditabase for Edit And Conto<br>Yes (Inologia)<br>Level3 UW/31<br>Na (INOC) | nue (/ZI)             |

| Additional Include Directories          | -1/-              | Additional Include Directories       | -0- <b>exe</b> |
|-----------------------------------------|-------------------|--------------------------------------|----------------|
|                                         |                   |                                      |                |
|                                         | New Line (Ctrl-In | ENFermi_Leb/QC_AppNote               | •              |
| (*)                                     | , "               | •                                    |                |
| Inherited value::                       |                   | Inherited values:                    |                |
|                                         | -                 |                                      | -              |
|                                         |                   |                                      | -              |
| Inherit from parent or project defaults | Macross           | Dinherit from parent or project defi | iulti Macros>> |
|                                         | K Cancel          |                                      | OK Cancel      |

图24. 选择包括Visual Studio示例代码的文件夹

 如图25所示,仅对Visual C++编译器定义FermiEmulation\_ Mode。

这一步骤基于哪个Visual C++代码可编程并与嵌入式C代码配合使用来预定义FermiEmulation\_Mode。

使用其他Visual Studio版本时,需要搜索图22至图25中所示的相应选项,但步骤不变。仅为.NET添加\_CRT\_SECURE\_NO\_WARNINGS(参考图25)。

| onfiguration: Active(Debug)                                                                                                    | Platform: Active(Win32)                                                                                                    | Configuration Manager                                                                        |
|----------------------------------------------------------------------------------------------------|----------------------------------------------------------------------------------------------------|----------------------------------------------------------------------------------------------|
| Common Properties     Configuration Properties     General     Debugging     VC++     General     Optimization     Preprocessor     Code Generation     Linduage | Deparente Anthrobosi<br>Underline Preprocesso Definitions<br>Underline All Preprocesso Definitions<br>Ignore Standard Include Path<br>Preprocess Gappiers Line Numbers<br>Keep Comments | Viticoul for mill-mulation Moder, CRT_SICURE_NO_WARNENCS<br>No<br>No<br>No<br>No<br>No<br>No |

图25. 定义代码

7. 如图26所示,编译和链接Visual C++下的所有示例代码。

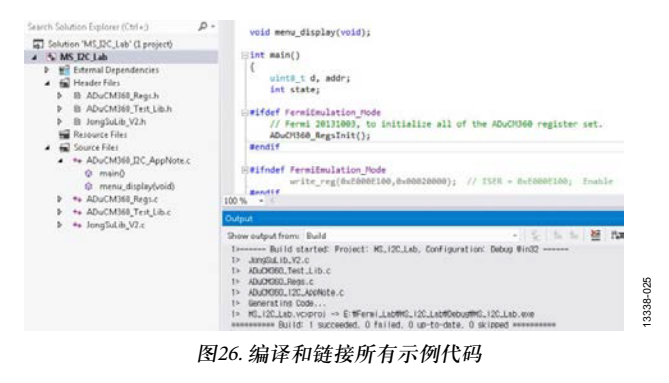

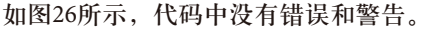

图22. 选择**Properties** 

3338-021

图27显示了如何利用Visual C++仿真嵌入式代码。

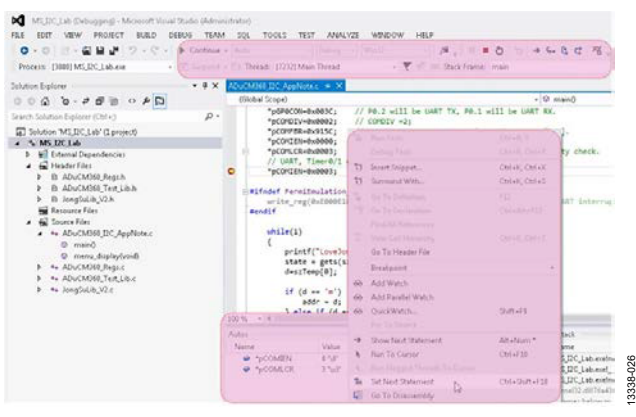

图27.仿真嵌入式代码

要了解Visual C++如何工作,请仔细分析ADuCM360\_Regs.c 和ADuCM360\_Regs.h。这些文件定义与ADuCM360有关的 真实地址,并启用MMU以依照真实地址分配虚拟地址, 以便Visual C++能够除去这些文件的错误。注意,这些文件 也可以通过Keil MDK-ARM或IAR Embedded Workbench进行 调试。如果使用Keil MDK-ARM或IAR Embedded Workbench 进行调试,则无需使用FermiEmulation\_Mode。

这种调试方法非常简单,可用在所有类型的处理器中。使用Visual C++调试程序的优点在于易于分析I2C0\_Master\_ Int\_Handler函数和设置/获取命令。 I2C0\_Master\_Int\_Handler函数的以下命令是用于同步:

#ifndef FermiEmulation\_Mode

| asm{ DSB} |
|-----------|
| asm{ DSB} |
| asm{ nop} |
| asm{ nop} |
| asm{ nop} |
| asm{ nop} |
| #endif    |

下载示例代码中的printf函数旨在使用Visual C++时缩小代 码尺寸;因此,如果使用Keil MDK-ARM或IAR Embedded Workbench运行库,则代码尺寸可能更大。在JongSuLib\_V2.c 库文件中可以找到压缩printf函数,它还包含许多有用的其 他函数,例如寄存器读/写函数。名称为ADuCM360\_Test\_ Lib.c的有用库文件包含支持ADuCM360外围设备(如I<sup>2</sup>C、 SPI、UART和ADCs/DAC)的函数。这两种通用库在需要时 也可导入其他项目。

## 结论

本应用笔记说明了如何实现PCC语言代码,来通过ADuCM360 监控和修改改ADE7953的寄存器。建议使用VisualC++来开 发代码,因为使用此工具很容易进行编码和调试。然后使 用Keil MDK-ARM或IAR Embedded Workbench来编译和链接 C代码,无需额外更改,即可生成可执行文件。

I<sup>2</sup>C指最初由Philips Semiconductors(现为NXP Semiconductors)开发的一种通信协议。

©2015 Analog Devices, Inc. All rights reserved. Trademarks and registered trademarks are the property of their respective owners. AN13338sc-0-9/15(0)

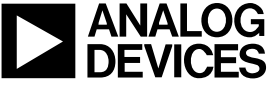

www.analog.com

Rev. 0 | Page 15 of 15